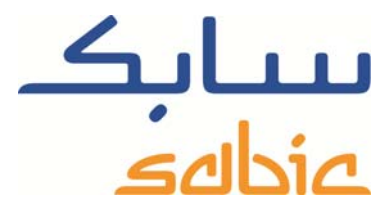

# SABIC FANAR+ eShop INSTRUCTIONS POUR GÉRER LES COMMANDES

DATE: MAY, 2015 LANGUAGE: FRENCH

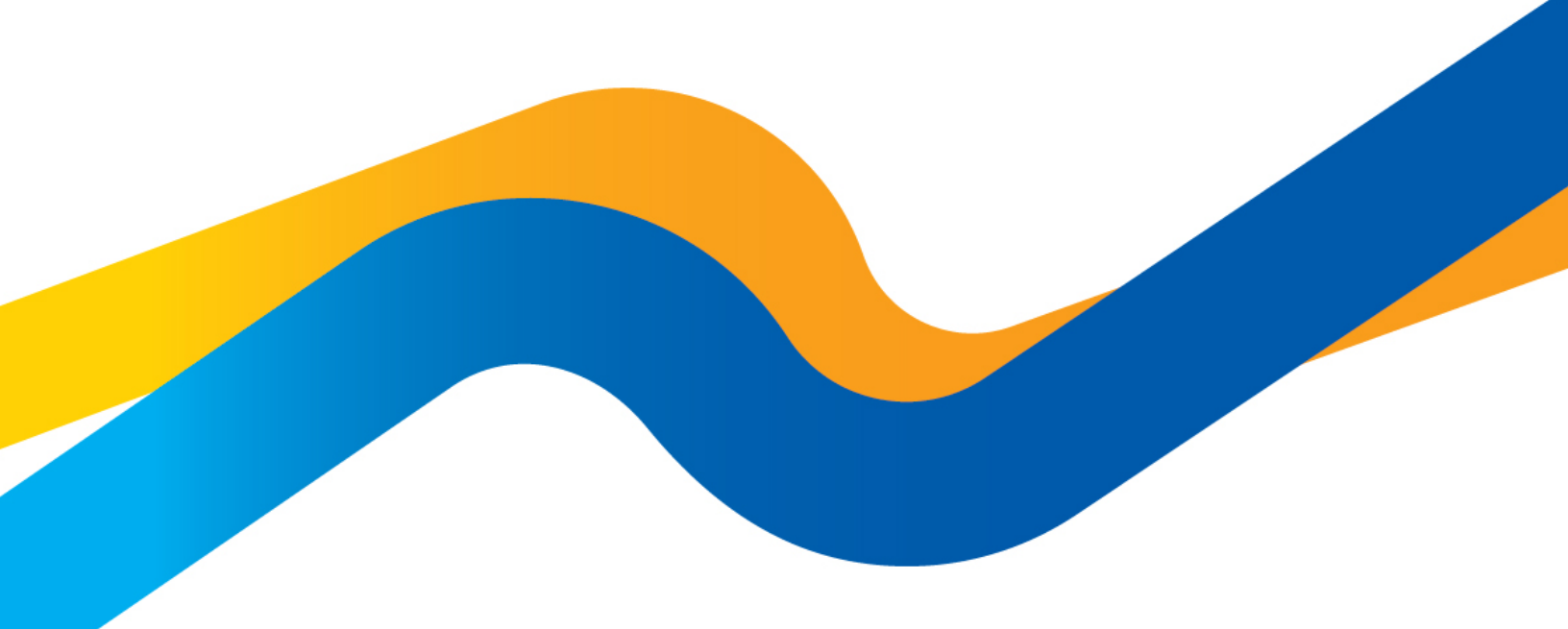

CHEMISTRY THAT MATTERS

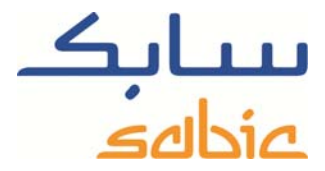

### Suivi/modification de commandes dans la boutique en ligne SABIC

Pour suivre le statut de vos commandes dans notre boutique et éventuellement les modifier, vous devez commencer par vous connecter à la boutique en utilisant le nom d'utilisateur et le mot de passe fournis par votre contact SABIC. L'URL de votre boutique en ligne SABIC est : https://ebusiness.sabic.com/irj/portal

| eBusiness                                      | Portal                                                                                                    |  |
|------------------------------------------------|----------------------------------------------------------------------------------------------------|--|
| Username:                                      | john.doe@panda.com                                                                                                    |  |
| Password:                                      | ••••••                                                                                                    |  |
| Forgot/Locked                                  | Password?                                                                                                    |  |
| - I                                            | SUBMIT                                                                                                    |  |
| This eBusines<br>and would like<br>Read Browse | is portal is restricted to SABIC business partners. If you are an existing SABIC business partner<br>to engage in eBusiness, please contact your representative and request an online account.<br>er Recommendation |  |

Cliquez sur « submit » pour accéder au portail.

| and a substrated search courses                                                                                                    | SABC News E                                                                                          | twope-sap                                                                                                    |                                                                   | W.1. C      |
|----------------------------------------------------------------------------------------------------|----------------------------------------------------------------------------------------------------|----------------------------------------------------------------------------------------------------|-------------------------------------------------------------------|-------------|
| File Edit View Favorites Tools Help                                                                                                    |                                                                                                    |                                                                                                    |                                                                   |             |
| eBusiness Portal                                                                                                    | Bienvenue Mr.<br>John Doe                                                                            |                                                                                                    | Ein de session                                                    | edbic       |
| Accueil Commandes Facture                                                                                                    | Gestion rédamations Mon profil                                                                       |                                                                                                    |                                                                   |             |
| SABIC News Europe                                                                                                    |                                                                                                    |                                                                                                    |                                                                   |             |
| 300 SABIC news overview                                                                                                    |                                                                                                    |                                                                                                    |                                                                   | Î           |
| 05-05-2015<br>SABIC LAURCHED IT'S AMMEAL REPORT 20<br>SABIC Isourched Its Annual Report 2014 Trapie                                           | na wsiming new mossibilities"                                                                        |                                                                                                    |                                                                   |             |
| Head More                                                                                                    |                                                                                                    |                                                                                                    |                                                                   |             |
| 01-05-2015<br>SABIC RELEASES ITS 2014 SUSTAMABILIT<br>SABIC releases to 2014 Sustainability Report                                            | ry REPORT ENTITLED "CREATING LASTING VALUE<br>entitled "Creating Lasting Value". Endlecta SABICs ci  | E <sup>1</sup><br>commitment to continuously create more sustainable business processes                                               | s and more value for its stateholders                             |             |
| Hand More                                                                                                    |                                                                                                    |                                                                                                    |                                                                   |             |
| 25-03-2016<br>GLOBAL IV SULUTIONS PACKAGING INDUS<br>SABIC has recently broadened its SABICB PC                                               | STRY TO BENEFIT FROM GREATER SECURITY OF F<br>CO portfolio for healthcare with the addition of a new | RESIN SUPPLY FROM NEW ADDITION TO SABIC'S DEDICATED MEDIN<br>LDPE grade to help the global IV packaging industry benefit from consist | CAL GRADE FOR HEAL INCARE.                                        |             |
| Read More                                                                                                    |                                                                                                    |                                                                                                    |                                                                   |             |
| 21-03-2015<br>MARK WILLIAMS APPOINTED SABIC'S VICE<br>SABC has announced the appointment of Mar<br>outside SABIC                              | EE PRESIDENT EUROPE<br>rk Williams, currently Sr. General Manager Manufactu                          | uring, effective 1 April 2015, to replace Koos van Haasteren who was t                                                                | he European Regional Head since 2013 and who will pursue his o    | areer       |
| Read More                                                                                                    |                                                                                                    |                                                                                                    |                                                                   |             |
| 09-03-2015<br>SABIC'S RENEWABLE POLYOLEFINS CUT F<br>SABIC's new second generation renewable p<br>cycle analysis (LCA) study                  | OSSIL FUEL USE BY 64%<br>objections dramatically reduce the amount of fossil fu                      | luels used in the production of polyethylene (PE) and polypropylene (PP)                                                              | , the University of Manchester has confirmed in a peer review of  | SABIC's Ife |
| Read More                                                                                                    |                                                                                                    |                                                                                                    |                                                                   |             |
| 09-03-2015<br>ELOPAK TEAMS UP WITH SABIC TO CREAT<br>Beverage cartons coated with plastic made fr<br>firm, Elopak                             | TE EUROPE'S FIRST BEVERAGE CARTONS WITH SI<br>tom SABIC's Certified Renewable Polyethylene will sh   | SECOND GENERATION REINFWARLE COATINGS<br>shortly be available on the shelves of shops across Northern Europe, ow                      | ring to a unique partnership between SABIC and leading liquid foo | d packaging |
| Read More                                                                                                    |                                                                                                    |                                                                                                    |                                                                   |             |
| 06-03-2015<br>SABIC ENDORSED BY LEADING EUROPEAN I<br>Leading petrochemical company SABIC has be<br>professional development of its employees | NR ACCREDITATION BODY<br>een recognised for its employment practices through                         | hout Europe for a second consecutive year. Presented in Amsterdam on                                                                  | 5 March, the certificate recognises SABIC's support for the pers  | onal and    |
| Read More                                                                                                    |                                                                                                    |                                                                                                    |                                                                   |             |
| 13-11-2014<br>CABIC WINDLD EID CT I OW EINI COOM CA C                                                                                         | CADDIEDS CITT CHEMICAL ENVIRONMENTAL IND                                                             | DAPT                                                                                                    |                                                                   |             |

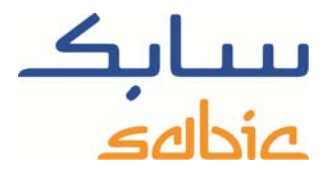

Pour suivre des commandes, sélectionnez « Suivi commande » dans le menu « Commandes ». L'écran suivant affiche une liste des lignes de toutes vos commandes effectuées auprès de SABIC. Vous avez les options suivantes :

| Busin                                                                                   | ess Portal                                                                             | Blenve                                                                                                    | enue Mr.              |                    |                                                                                        |                                                               |                                                                    |                                                                                                    | Ein de s                                                                                                    | سابک ession                                                                                                    |
|-----------------------------------------------------------------------------------------|----------------------------------------------------------------------------------------|----------------------------------------------------------------------------------------------------|-----------------------|--------------------|----------------------------------------------------------------------------------------|---------------------------------------------------------------|--------------------------------------------------------------------|----------------------------------------------------------------------------------------------------|----------------------------------------------------------------------------------------------------|----------------------------------------------------------------------------------------------------|
|                                                                                         |                                                                                        | John I                                                                                                    | JOG                   |                    |                                                                                        |                                                               |                                                                    |                                                                                                    | 1.01.002.0                                                                                                    | selbie                                                                                                    |
| el Co                                                                                   | nmandes Fact                                                                           | une Gestion                                                                                                | nictamations          | Mon neo            | 61                                                                                     |                                                               |                                                                    |                                                                                                    |                                                                                                    |                                                                                                    |
| elle com                                                                                | mande   Suivi o                                                                        | ommande                                                                                                    | Envoi Fill-up         |                    | 1940).<br>                                                                             |                                                               |                                                                    |                                                                                                    |                                                                                                    |                                                                                                    |
|                                                                                         |                                                                                        |                                                                                                    |                       |                    |                                                                                        |                                                               |                                                                    |                                                                                                    |                                                                                                    |                                                                                                    |
| ri de com                                                                               | mande                                                                                  |                                                                                                    |                       |                    |                                                                                        |                                                               |                                                                    |                                                                                                    |                                                                                                    |                                                                                                    |
| ectionner                                                                               | le donneur d'ordre                                                                     | or other land                                                                                              | des Technical Taolite |                    | 1                                                                                      |                                                               |                                                                    |                                                                                                    |                                                                                                    |                                                                                                    |
| rer par                                                                                 |                                                                                        |                                                                                                    |                       |                    |                                                                                        |                                                               |                                                                    |                                                                                                    |                                                                                                    |                                                                                                    |
| oduit Pr                                                                                | oduct                                                                                  | *                                                                                                    | Récepti               | onnaire S          | та Та                                                                                  |                                                               | *                                                                  |                                                                                                    |                                                                                                    |                                                                                                    |
| riode 4                                                                                 | dernières semaines                                                                     |                                                                                                    | Statut                | 3                  | tatus                                                                                  |                                                               |                                                                    |                                                                                                    |                                                                                                    |                                                                                                    |
|                                                                                         |                                                                                        |                                                                                                    |                       |                    |                                                                                        |                                                               |                                                                    |                                                                                                    |                                                                                                    |                                                                                                    |
| chercher p                                                                              | ar commande Reche                                                                      | rcher par livraison                                                                                        | Rechercher par n      | d'expédition       | n chercher pa                                                                          | N° de commande ach                                            | at chercher par date de livraison                                  | confirmée Té                                                                                                    | lécharger au format Excel 🔂                                                                                                    | Supprimer le filtre                                                                                                    |
|                                                                                         | e commande actuit                                                                      | Foremands of                                                                                               | Nº de listainet       | 11221000           |                                                                                        | Duantita confirmale                                           | Tata de luceasos confermén-                                        | Emballater                                                                                                    | Testernolium de Carticle                                                                                                    | Statut da la commanda                                                                                                    |
| SLANDARD BAR                                                                            |                                                                                        | Phoetationsachilli                                                                                         | Redbeelumbebesel, B   | and all provements | AND RANGEMENTS                                                                         | Page Antonio March 100                                        | A hermitasiothermiterrentusid                                      | Destanyand all                                                                                                    | All the should be an and the ball of the                                                                                                    | Baserou bancha berra a tana ang dia                                                                                                    |
| Calas da                                                                                | al Mart                                                                                | 1211237                                                                                                    |                       |                    | 000010                                                                                 |                                                               |                                                                    | Sacs.                                                                                                    | SABIC® PP 525P 00900                                                                                                    | Commande non prèvue                                                                                                    |
| 2000                                                                                    |                                                                                        |                                                                                                    |                       |                    |                                                                                        |                                                               |                                                                    |                                                                                                    |                                                                                                    |                                                                                                    |
| test                                                                                    |                                                                                        | 1209502                                                                                                    |                       |                    | 000020                                                                                 | 27500.000                                                     | 19.05.2015                                                         | Sacs                                                                                                    | SABICB LDPE 2008N0 00900                                                                                                    | Commande non prévue                                                                                                    |
| 5441<br>294 - 1 8                                                                       | iem a                                                                                  | 1209502<br>1209551                                                                                         |                       |                    | 000020                                                                                 | 27500.000                                                     | 19.05.2015                                                         | Sacs                                                                                                    | SABIC® LDPE 2008N0 00900<br>SABIC® PP 524P 00900                                                                                                    | Commande non prévue                                                                                                    |
| 5465<br>294 - 1 8<br>0TC_UA                                                             | tem a<br>T_POL_020                                                                     | 1209502<br>1209551<br>1209756                                                                              |                       |                    | 000020                                                                                 | 27500.000                                                     | 19.05.2015                                                         | Sacs                                                                                                    | SABICB LDPE 2008N0 00900<br>SABICB PP 524P 00900<br>SABICB PP 525P 00900                                                                                                    | Commande non prévue                                                                                                    |
| 5464 04<br>294 - 1 8<br>0TC_UA                                                          | tem a<br>T_POL_020                                                                     | 1209502<br>1209551<br>1209756<br>1211058                                                                   |                       |                    | 000020<br>000010<br>000010                                                             | 27500.000<br>25000.000<br>27500.000                           | 19.05.2015<br>27.04.2015<br>12.05.2015                             | Sacs                                                                                                    | SABICB LDPE 200840 00900<br>SABICB PP 524P 00900<br>SABICB PP 525P 00900<br>SABICB LDPE 200840 00900                                                                                                    | Commande non prévue<br>Commande non prévue<br>Commande non prévue                                                                                                    |
| 5465 C                                                                                  | tem a<br>T_POL_020                                                                     | 1209502<br>1209551<br>1209756<br>1211055                                                                   |                       |                    | 000020 000010 000010 000010 000010                                                     | 27500.000<br>25000.000<br>27500.000                           | 19.05.2015<br>27.04.2015<br>12.05.2015                             | Sacs                                                                                                    | SABICB LDPE 2008N0 00900<br>SABICB PP 524P 00900<br>SABICB PP 525P 00900<br>SABICB LDPE 2008N0 00900                                                                                                    | Commande non prévue<br>Commande non prévue<br>Commande non prévue<br>Commande non prévue                                                                                             |
| 5444 C                                                                                  | tem a<br>T_POL_020<br>T_POL_026 re-Sest A                                              | 1209502<br>1209551<br>1209756<br>1211058<br>1211305                                                        |                       |                    | 000020<br>000010<br>000010<br>000010<br>000020                                         | 27500.000<br>25000.000<br>27500.000<br>25000.000              | 18.05.2015<br>27.04.2015<br>12.05.2015<br>15.05.2015               | Sacs                                                                                                    | SABIOB LDPE 2008N3 00500<br>SABIOB PP 524P 00900<br>SABIOB PP 525P 00900<br>SABIOB LDPE 2008N0 00500<br>SABIOB LDPE 2008N0 00500                                                                                                    | Commande non prévue     Commande non prévue     Commande non prévue     Commande non prévue     Commande non prévue     Commande non prévue                                          |
| 594-18<br>294-18<br>0TC_UA<br>000<br>0TC_UA<br>WL<br>Test for I                         | tem a<br>T_POL_020<br>T_POL_026 re-sest A<br>PDF-flow to portal                        | 1209502<br>1209551<br>1209756<br>1211058<br>1211305<br>1210013                                             |                       |                    | 000020<br>000010<br>000010<br>000010<br>000020<br>000020                               | 27500.000<br>25000.000<br>27500.000<br>25000.000              | 19.05.2015<br>27.04.2015<br>12.05.2015<br>15.05.2015               | Sacs<br>Composition<br>Composition | SABICB LDPI 2008/05 00500           SABICB PP 524P 00900           SABICB PP 525P 00900           SABICB LDPE 2008/050000           SABICB LDPE 2008/050000           SABICB PP 524P 00900           SABICB PP 524P 00900           SABICB PP 524P 00900                                | Commande non prévue<br>Commande non prévue<br>Commande non prévue<br>Commande non prévue<br>Commande non prévue<br>Commande non prévue                                               |
| teet<br>Z94 - 1 8<br>OTC_UA<br>000<br>OTC_UA<br>WL<br>Test for I                        | tem a<br>T_POL_020<br>T_POL_026 re-Set A<br>PDF-flow to portal<br>T_POL_026 re-Set A   | 1209502<br>1209551<br>1209756<br>1211058<br>1211305<br>1210013<br>1211305                                  |                       |                    | 000020<br>000010<br>000010<br>000010<br>000020<br>000010<br>000010                     | 27500.000<br>25000.000<br>25000.000<br>25000.000<br>25000.000 | 19.05.2015<br>27.04.2015<br>12.05.2015<br>15.05.2015<br>20.05.2015 | Sacs<br>Sacs<br>Vrac<br>Sacs<br>Vrac<br>Sacs<br>Vrac<br>Sacs<br>Vrac<br>Vrac<br>Vrac                                                                                                    | SABICB LDPI 2008/05 00000           SABICB PP 524P 00900           SABICB PP 525P 00900           SABICB LDPE 2008/050000           SABICB LDPE 2008/050000           SABICB PP 524P 00900           SABICB PP 524P 00900           SABICB PP 524P 00900           SABICB PP 524P 00900 | Commande non prévue<br>Commande non prévue<br>Commande non prévue<br>Commande non prévue<br>Commande non prévue<br>Commande non prévue                                               |
| 5445<br>294 - 1 8<br>0TC_UA<br>000<br>0TC_UA<br>WL<br>Test for 1<br>0TC_UA<br>WL<br>294 | tem a<br>T_POL_020<br>T_POL_026 re-Sest A<br>POF-flow to portal<br>T_POL_026 re-Sest A | 1209592<br>1209551<br>1209756<br>1211959<br>1211959<br>12119053<br>12119053<br>121190578                   |                       |                    | 000020<br>000010<br>000010<br>000010<br>000020<br>000020<br>000010<br>000030           | 27500.000<br>25000.000<br>25000.000<br>25000.000              | 18.05.2015<br>27.04.2015<br>12.05.2015<br>15.05.2015<br>20.05.2015 | Sacs                                                                                                    | SABICB LDPI 2008/8 0000<br>SABICB IP 524P 0000<br>SABICB IP 524P 0000<br>SABICB IP 524P 0000<br>SABICB IP 524P 0000<br>SABICB IP 524P 0000<br>SABICB IP 524P 0000<br>SABICB IP 524P 0000                                                                                                | Connecte non prévue<br>Connecte non prévue<br>Connecte non prévue<br>Connecte non prévue<br>Connecte non prévue<br>Connecte non prévue<br>Connecte non prévue                        |
| 5445 00<br>294 - 1 8<br>0TC_UA<br>000<br>0TC_UA<br>WL<br>294<br>294<br>294<br>294       | em a<br>T_POL_020<br>T_POL_026 re-set A<br>PDF-flow to portal<br>T_POL_026 re-set A    | 1209562<br>1209551<br>1209756<br>1211055<br>1211055<br>1210013<br>1211305<br>1211305<br>1209978<br>1209978 |                       |                    | 000020<br>000010<br>000010<br>000010<br>000010<br>000020<br>000000<br>000000<br>000000 | 27500.000<br>25000.000<br>25000.000<br>25000.000              | 18.05.2015<br>27.04.2015<br>12.05.2015<br>15.05.2015<br>20.05.2015 | Sacs<br>Sacs<br>Vrac<br>Sacs<br>Vrac<br>Vrac<br>Vrac<br>Vrac<br>Vrac                                                                                                    | EABICB LIPE 2008H3 00900     SABICB IPS 24P 00900     SABICB IPS 24P 00900     SABICB IPS 24P 00900     SABICB IPS 24P 00900     SABICB IPS 24P 00900     SABICB IPS 24P 00900     SABICB IPS 24P 00900     SABICB IPS 24P 00900     SABICB IPS 24P 00900                               | Comrande non prévue<br>Comrande non prévue<br>Comrande non prévue<br>Comrande non prévue<br>Comrande non prévue<br>Comrande non prévue<br>Comrande non prévue<br>Comrande non prévue |

Filtrer la liste des lignes de commande en fonction du matériau en sélectionnant ce matériau dans la liste déroulante appropriée.

| Filtre | r par                                         |                                         |                                |
|--------|-----------------------------------------------|-----------------------------------------|--------------------------------|
| Produ  | rit Product 💌                                 | Réceptionnaire Ship To                  | •                              |
| Pério  | de Product                                    | Statut Status                           | -                              |
|        | 22013455 SABIC® PP 576P 00900                 |                                         |                                |
|        | 22014116 SABIC® PP 95610 00900                |                                         |                                |
| Reche  | rche 22013433 SABIC® PP 525P 00900            | Rechercher par n° d'expédition chercher | par N° de commande achat chero |
|        | 22013160 SABIC® LDPE 2008N0 00900             |                                         |                                |
| -      | 22006256 SABIC® PP 524P 00900                 |                                         |                                |
| P      | <sup>OSTE</sup> 22013432 SABIC® PP 525P 00900 | N° de livraison Expédition n° Ligne r   | ° Quantité confirmée Date d    |
| 7      | 22013409 SABIC® PP 500P 00900                 |                                         |                                |
| S      | ales 22006254 SABIC® PP 524P 00900            | 000010                                  | )                              |
|        | 22000775 SABIC® PP 500P 00900                 |                                         |                                |

- Filtrer la liste des lignes de commande en fonction de la période en sélectionnant cette période dans la liste déroulante appropriée.

\_

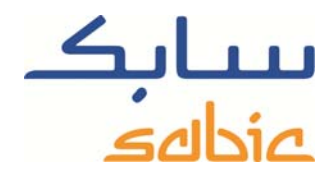

| Filtrer pa | r                    |   |                 |
|------------|----------------------|---|-----------------|
| Produit    | Product              |   | •               |
| Période    | 4 dernières semaines | • |                 |
|            | 4 dernières semaines |   |                 |
|            | 3 derniers mois      |   |                 |
| Recherche  | 6 derniers mois      |   | par livraison F |
|            | 9 derniers mois      |   |                 |
| post       | 12 derniers mois     |   | nmando nº 🔤     |
| post       | Année en cours       |   | nmande n° N     |

- Filtrer la liste des lignes de commande en fonction du paramètre « ship-to » en le sélectionnant dans la liste déroulante appropriée.

| Filtrer pa | r                    |   |                |                                      |   |
|------------|----------------------|---|----------------|--------------------------------------|---|
| Produit    | Product              | - | Réceptionnaire | Ship To 🗸                            | • |
| Période    | 4 dernières semaines |   | Statut         | Ship To                              | 1 |
| renoue     |                      |   | Statut         | 01/00/06/06/ Essentition Tracilities | ] |

- Filtrer la liste des lignes de commande en fonction du statut en le sélectionnant dans la liste déroulante appropriée.

| Filtrer pa | ır               |                          |                             |                     |                |
|------------|------------------|--------------------------|-----------------------------|---------------------|----------------|
| Produit    | Product          | •                        | Réceptionnaire              | Ship To             | •              |
| Période    | 4 dernières sema | ines 💌                   | Statut                      | Status 💌            | _              |
|            |                  |                          |                             | Status              |                |
|            |                  |                          |                             | Commande non prévue |                |
| Recherch   | er par commande  | Rechercher par livraison | Rechercher par n° d'expédit | ordre planifié      | commande achat |
|            |                  |                          |                             | Transport prévue    |                |
|            |                  |                          |                             | In Transit / Livré  |                |

Vous pouvez également sélectionner/chercher des commandes spécifiques par :

- Numéro de commande : cliquez sur le bouton Rechercher par commande puis entrez le numéro de commande dans.
- Numéro de livraison : cliquez sur le bouton Recher par livraison puis entrez le numéro de livraison SABIC dans<sup>Saisissez le n°</sup> de livraison Rechercher par livraison Q
- Numéro d'expédition : cliquez sur le bouton Rechercher par n° d'expédition puis entrez le numéro d'expédition
   Saisissez le n° d'expédition
   SABIC dans
- Référence de bon de commande : cliquez sur le bouton chercher par N° de commande achat puis entrez votre propre référence de commande dans.
   saisir le N° de commande achat

# SABIC eShop

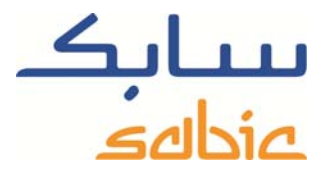

| - | Date de livraison confirmée : cliquez sur le bouton | cherche | er par date de livr | raison confirmée | puis entrez une plage de     |
|---|-----------------------------------------------------|---------|---------------------|------------------|------------------------------|
|   | dates pour la date de livraison confirmée par SABI  | С       |                     |                  |                              |
|   | dans Date de livraison confirmée                    | Δ 📃     | <b>E</b> 7          | chercher par da  | ate de livraison confirmée 🔍 |

Vous pouvez simplement combiner la recherche de ces différents éléments en les sélectionnant avant de saisir les critères. Vous pouvez supprimer votre filtre de recherche en cliquant sur le bouton Supprimer le filtre.

Un moyen plus rapide de rechercher des lignes de commandes spécifiques en fonction de numéros de ligne ou de statuts

particuliers est de saisir un critère dans l'un des champs appropriés de la ligne marquée avec l'icône 📧. Cliquer sur

l'icône 📔 a pour effet d'activer le filtrage.

Ceci s'applique aux colonnes :

- Numéro de ligne de commande
- Description du matériau
- Numéro de commande SABIC
- Numéro de livraison SABIC
- Numéro d'expédition SABIC
- Référence du bon de commande de la ligne
- Quantité confirmée
- Date de livraison confirmée

Vous pouvez changer l'ordre d'affichage des colonnes en faisant simplement glisser la colonne souhaitée jusqu'à sa nouvelle position. Si vous souhaitez repasser à l'ordre initial, il suffit de positionner la souris dans la ligne :

#### poste de commande achat Commande nº Nº de livraison Expédition nº Ligne nº Quantité confirmée Date de livraison confirmée Emballage Description de l'article Statut de la commande 🛋

et de faire un clic droit dessus.

Sélectionnez ensuite l'option de menu « Restore Original Sequence ».

| Options utilisateur                                      | Masquer Colonne de table "N° de livraison" |
|----------------------------------------------------------|--------------------------------------------|
|                                                          | Restaurer la séquence d'origine            |
| Masquer aide immédiate                                   | Plus                                       |
| Plus d'aide F1                                           |                                            |
| Aide technique                                           | 19.05.2015                                 |
| Suppprimer historique de saisie pour utilisateur CPIC_N1 | e                                          |

Vous pouvez aussi télécharger la liste des lignes de commande affichées en cliquant sur le bouton

## Zoom sur une commande

En cliquant sur un lien du numéro de commande SABIC, vous faites un zoom sur cette commande particulière :

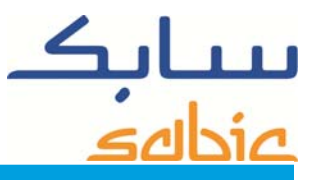

| Détails de la commande                      | d'expédition                                                                                                    | Informations de livraiso                      | n                             |                         |                                            |
|---------------------------------------------|----------------------------------------------------------------------------------------------------|-----------------------------------------------|-------------------------------|-------------------------|--------------------------------------------|
| Informations sur la commande                |                                                                                                    | mormations de invaiso                         | "                             |                         |                                            |
| Type de commande                            | Order                                                                                                    | Ville de livraison                            | KOMEN MAASTEN (RELOF)         | Pays de destination     | Englism                                    |
| Référence SABIC (no de commande de vente)   | 1211237                                                                                                    | Réceptionnaire (nom)                          | Beaules Technical Technic     | Adresse de livraiso     | Notestinier (                              |
| poste de commande achat                     | Sales deal Mart                                                                                                    |                                               |                               |                         | Pres (Concernent (Concernent))<br>(11) Box |
| Date d'émission de la commande              | MAI 07, 2015                                                                                                    | Mode de transport                             | FP-Road Polymers              | Port de destination     | 297 7000 - 7998                            |
| Date de livraison demandée                  | MAI 18, 2015                                                                                                    |                                               | Er - Koda i olymoro           | Torrae destination      |                                            |
| Article n°                                  | Informations sur le pos                                                                                                    | te de livraison                               |                               |                         |                                            |
| Produit commandé (nom de la nuance)         | N° livr Poste de livr no Expédition n° Dte chargement Qté réelle Dte de début d'expédition mandé (nom de la nuance) SABIC® PP 525P 00900 |                                               |                               |                         | de debut d'expedition Die d'arriv prev     |
| Article n°                                  | 22013432                                                                                                    | i Delivery Not created                        |                               |                         |                                            |
| Quantité demandée                           | 24,750.000                                                                                                    | t - l'anna ann la annata da l                 |                               | D 1- 6- 6               |                                            |
| Quantité expédiée                           | 0.000                                                                                                    | <ul> <li>cliquer sur le poste de l</li> </ul> | ivraison n° et naviguer jusqu | ra la facture correspoi | ndante                                     |
| Quantité restante :                         | 24,750.000                                                                                                    |                                               |                               |                         |                                            |
| Quantité prévue (confirmée)                 | 0.000                                                                                                    |                                               |                               |                         |                                            |
| Unité de mesure                             | KG                                                                                                    |                                               |                               |                         |                                            |
| Nom de la personne à contacter              |                                                                                                    |                                               |                               |                         |                                            |
| Date de livraison confirmée pour l'article  | Non prévue                                                                                                    |                                               |                               |                         |                                            |
| Date de livraison demandée pour la commande | JUN 09, 2015                                                                                                    |                                               |                               |                         |                                            |

```
Créer une réclamation Mettre à jour Retour
```

En plus de consulter les informations relatives à la ligne de commande de cet écran, vous pouvez également :

- Changer la référence de bon de commande en entrant juste un nouveau texte dans le champ approprié puis en cliquant sur Mettre à jour ;
- Créer une réclamation dans notre système à propos de cette ligne de commande particulière. Cliquez simplement sur le bouton
   Créer une réclamation
   pour démarrer la procédure ;
- Vous pouvez revenir à la liste des lignes de commande en cours, en cliquant sur Retour .

Modification des données de livraison requise

Sous réserve que le statut de la commande soit « Order Planned » et qu'aucune livraison n'est indiquée, vous pouvez changer la date de livraison requise :

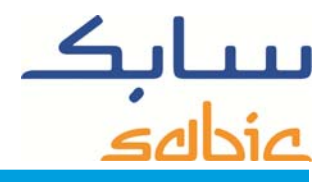

| Détails de la commande                      | d'expédition         | Informatione de livraiso    | <b>D</b>                      |                                                          |
|---------------------------------------------|----------------------|-----------------------------|-------------------------------|----------------------------------------------------------|
| Informations sur la commande                |                      |                             | "                             |                                                          |
| Type de commande                            | Order                | Ville de livraison          | KOMER MAASTER (RELOF)         | Pays de destination                                      |
| Référence SABIC (no de commande de vente)   | 1210739              | Réceptionnaire (nom)        | Beautes Technical Technic     | Adresse de livraison                                     |
| poste de commande achat                     | 0000000000000        |                             |                               | PO Box<br>Relibor                                        |
| Date d'émission de la commande              | AVR 30, 2015         | Mode de transport           | EP-Road Polymers              | Port de destination                                      |
| Date de livraison demandée                  | JUN 19, 2015         |                             | An die Konstean               |                                                          |
| Article n°                                  | 10                   | Informations sur le pos     | Ste de livraison              | mané Oté réalla. Dia da début d'avaéditian. Dia d'arriva |
| Produit commandé (nom de la nuance)         | SABIC® PP 525P 00900 | Nº IIVI Poste de IIVI no    | Expedition in Die chargei     | ment die reene bie de debuild expedition bie d'arriv p   |
| Article n°                                  | 22013432             | i Delivery Not created      |                               |                                                          |
| Quantité demandée                           | 24,750.000           |                             |                               |                                                          |
| Quantité expédiée                           | 0.000                | * cliquer sur le poste de l | ivraison n° et naviguer jusqu | J'à la facture correspondante                            |
| Quantité restante :                         | 24,750.000           |                             |                               |                                                          |
| Quantité prévue (confirmée)                 | 24,750.000           |                             |                               |                                                          |
| Unité de mesure                             | KG                   |                             |                               |                                                          |
| Nom de la personne à contacter              | Norga - Po           |                             |                               |                                                          |
| Date de livraison confirmée pour l'article  | JUN 19, 2015         |                             |                               |                                                          |
| Date de livraison demandée pour la commande | 19.06.2015           |                             |                               |                                                          |

Créer une réclamation Mettre à jour 4 Retour

Remplacez simplement la date de livraison requise par la nouvelle date puis cliquez sur <u>Mettre à jour</u>. Notre boutique évaluera ensuite votre demande et vous informera si elle peut être satisfaite ou non. Pour confirmer, vous devez cliquer sur <u>Confirmer</u> et revenir à la liste des lignes de commande.